学振助二第32号

令和7年3月3日

関係各位

独立行政法人日本学術振興会

# 理事長 杉 野 剛

(公印省略)

審査委員候補者情報の確認・更新・新規登録について(依頼)

科学研究費助成事業(科研費)については、日頃より多大な御協力を賜り、心より御礼申し上げます。 日本学術振興会では、「独立行政法人日本学術振興会審査委員候補者データベース」(以下「データベ ース」という。)を整備し、本会学術システム研究センターにおいて、科研費をはじめとする各種事業の 審査委員を選考する際に活用しております。

令和9年度の審査委員選考から、文部科学省学術調査官(科研費担当)も文部科学省で公募・審査等 を行う科研費の審査委員を選考する際に同データベースを活用することを予定しており、令和7年3月 26日(水)以降に登録情報の活用の可否について選択が可能となります。

データベースには、以下の条件に当てはまる方を登録しております。

(1) 科研費の研究代表者

(2) 日本学術振興会 学術システム研究センターが特に必要と認めた者 詳細な登録条件は以下のホームページを御参照ください。

【データベースの詳細について】

https://www.jsps.go.jp/j-grantsinaid/14\_kouho/db.html

登録された情報の確認、更新及び新規登録者の情報の入力は、「科研費電子申請システム」(以下「電 子申請システム」という。)により行うこととしておりますので、電子申請システムにアクセスいただ き、すでにご登録済みの方については、<u>令和7年3月21日(金)</u>までに登録されている情報を確認・ 更新いただきますようお願いいたします。なお、新規に登録される方(4月交付内定の課題の研究代表 者)については、交付内定日以降に登録可能になる予定ですので、登録可能となりましたら御自身の審 査可能区分等、審査委員を選考する際に必要となる情報の御入力をお願いいたします。

科研費の審査は、研究者が建設的相互批判の精神にのっとって相互に審査し合うピアレビューを基本 としているため、データベースに登録されている審査可能区分のデータ等が審査委員を選考する上で大 変重要な情報となります。

データベースの内容に不備がありますと、審査委員の選考が困難となり、各種事業の適正な運営に支 障を来すこととなりますので、必ず御確認、御入力いただきますようお願いいたします。

また、画面上に表示されている御所属情報(機関名、職名等)については、e-Rad に登録されている 情報を反映しています。御所属情報に変更がある場合は、速やかに e-Rad 情報の修正を所属研究機関の 事務担当へ依頼してください。

なお、データベースに登録されていることをもって、直ちに審査委員となるわけではありません。審 査委員を委嘱させていただく場合には、別途書面により依頼し、御本人の承諾を得た上で就任いただい ていることを申し添えます。

電子申請システムへのログイン、登録された情報の確認・更新・新規登録の操作方法につきましては、 3ページ以降を御参照ください。 御不明点がございましたら、下記の連絡先まで御連絡ください。

### (連絡先)

○電子申請システムの操作に関するお問い合わせ

 コールセンター 0120-556739 (フリーダイヤル)
 ※日本語のみ (Japanese Only)
 ※上記フリーダイヤルを御利用になれない場合は、以下の直通ダイヤルを御利用ください。 03-5419-3209 (直通)

受付時間 9:30~17:30 (土曜日、日曜日、国民の祝日及び年末年始(12月29日~1月3日)を除く)

※9:30、10:30、14:00、15:00、16:00頃は混雑するためつながりにくくなります。

○ データベースへの登録に関するお問い合わせ

独立行政法人日本学術振興会 研究事業部 研究助成第二課 審査委員総括係
 〒102-0083 東京都千代田区麹町5-3-1
 e-mail アドレス: skd\_haishin@jsps.go.jp

※混雑している場合、御返信までにお時間をいただく場合があります。

### データベースに登録されている情報の確認・更新方法

## 「審査委員候補者データベース」に登録している情報を常に最新に保つため、必要な更新をお願いし ます。

【令和6年度からの変更点】

- ① 令和9年度審査に係る審査委員選考から、文部科学省の学術調査官(科研費担当)が文部科学省 で公募・審査等を行う科研費の審査委員選考のため、本データベースを利用する予定となっており ます。令和7年3月26日以降に登録情報の活用の可否について選択が可能となります。
- ② 令和6年度から、交付申請時、支払い請求時に審査委員候補者情報の入力・更新をお願いしております。令和6年度中に御入力いただいた内容は、今後の交付申請時、支払い請求時に遷移する入力・更新画面にも引き継がれます。

#### (更新にあたっての留意点)

#### ① 「国際的な活動の状況」の追加

令和5年度審査より、国際性に留意した審査委員選考を行っております。

それに伴い、実績報告書等に掲載された国際活動情報を活用するため、以下の5つの登録項目を追加 しました。

- ・国際共著論文
- ・国際学会での発表
- ・国際共同研究
- ・主催した国際研究集会
- ·知的財産権(国外)

受理済みの実績報告書、実施状況報告書、研究成果報告書において該当の項目への記載がある場合は、 当該記載内容を予め登録しています。追加で修正等ある場合は、必要に応じて修正をお願いします。

(P.6の画面イメージ参照)

### ② 審査区分表改正に伴う小区分の「内容の例」の変更

「審査区分表」は概ね5年ごとに見直しを行うことを通例としており、令和5(2023)年度科研費の 公募から「審査区分表」の見直しが行われ、96区分の内容の例が変更となりました。

このため、審査可能小区分に紐づく内容の例については、令和4年5月末日に削除しました。これ以 降更新されていない方におかれましては、プルダウンから見直し後の内容の例を選択し、再度御登録を お願いします。

(P.6の画面イメージ参照)

# 【情報登録の流れ】

① 科研費電子申請システムのメニュー画面

URL: https://www-shinsei.jsps.go.jp/kaken/index.html

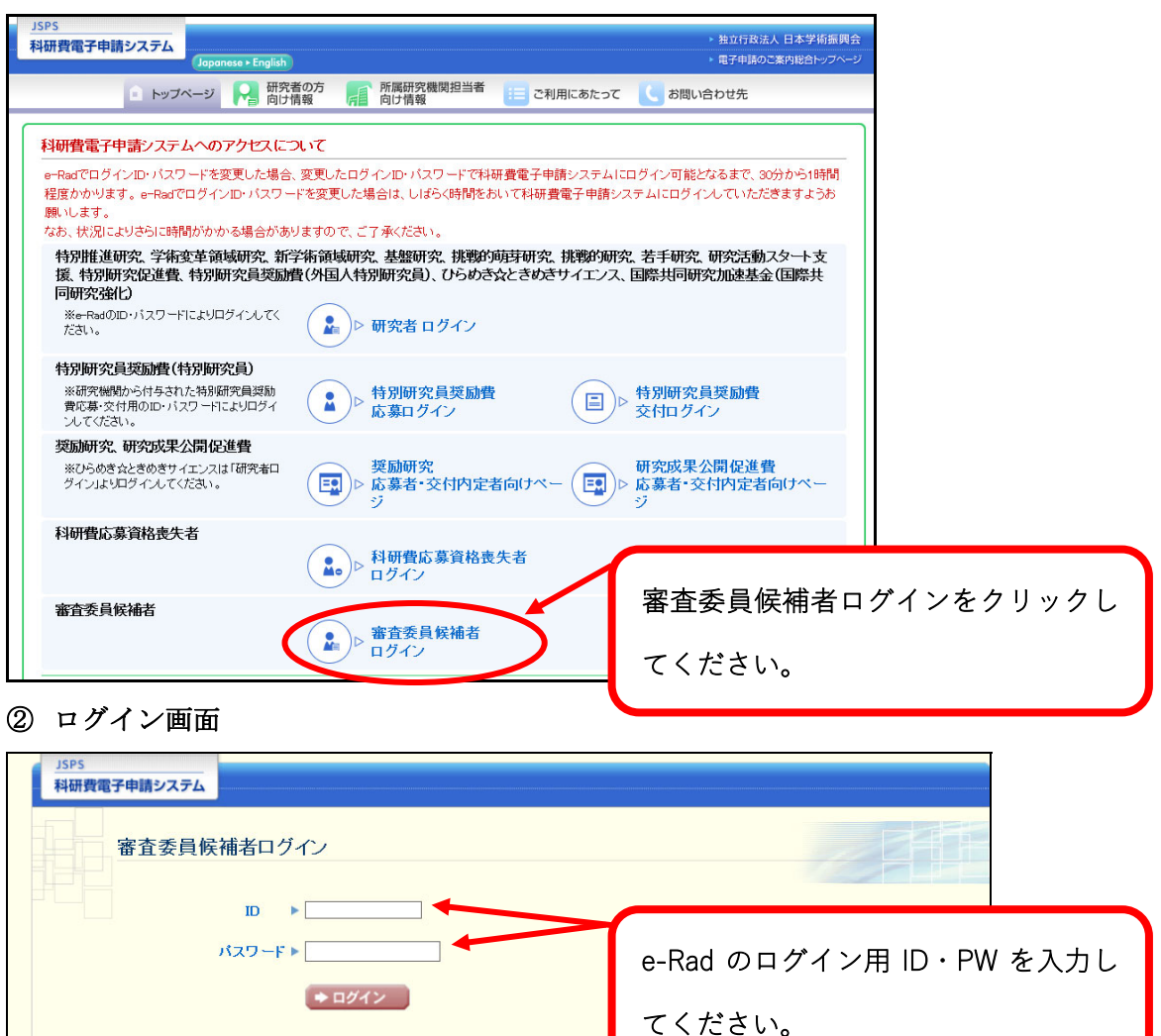

| 科研資電子申請システム                                                                                                    |                                   |
|----------------------------------------------------------------------------------------------------|-----------------------------------|
| 審査委員候補者ログイン                                                                                                    |                                   |
| パスワード ►<br>◆ ログイン                                                                                                    | e-Rad のログイン用 ID・PW を入力し<br>てください。 |
| <ul> <li>※科研費応募資格を有する場合は。FR4のログインD・パフワードを入力してくたさい。</li> <li>eFR4のログインD・パスワードが分からない場合は、所創している研究機関の事務局等</li> <li>※科研費応募資格をお持ちでない場合は、専用(科研費応募資格喪失者D)のD・パスワー</li> <li>専用のIDが分からない場合は、こちらをクリックしてください。</li> <li>専用のバスワードが分からない場合は、こちらをクリックしてください。</li> </ul> | に確認してください。                        |

③ 審査委員候補者向けメニュー画面

| 15月3<br>料研費電子申請システム                               | - 457 . 02701                                                                                           |
|---------------------------------------------------|----------------------------------------------------------------------------------------------------|
| #査会目45時向けメニュー<br>実売所見続援者向けメニュー                    |                                                                                                    |
| Menu for candidates for a r                       | ne<br>"審査委員候補者情報の入力"をクリッ                                                                                |
| <ul> <li>         ・         ・         ・</li></ul> | クしてください。                                                                                                |
| 審査委員採通暫情報の按認<br>(Confirm the information on cor   | ididates for a member of the review committee)                                                          |
|                                                   | 交付中間メニューに移動する<br>Go to the memory for the factored explorations<br>in the memory for the particulations |
|                                                   | 02721                                                                                                   |

### ④ 審査委員候補者情報の入力画面

\*のついた項目は入力必須項目になります。必須項目が空白の場合、エラーとなり次の画面へ進む ことができません

※一定時間、ボタン操作をせずにおくと、セッションタイムアウトしてしまい、入力した情報が消え てしまう場合があります。本システムでは、60分以上のタイムアウト時間を設定していますが、 御利用環境により、更に短い時間でタイムアウトとなる場合があります。随時[一時保存]ボタン をクリックして情報を保存してください。セッションタイムアウトしてしまった場合には、以下の エラーメッセージが表示されます。

『ログインされていないか、またはセッションタイムアウトが発生しました。』

|                                                                                                    | 0入力                                                                                                    |                                                                                                    |                                                                                                    |                                                  |                                        |                        |                       |                      |
|----------------------------------------------------------------------------------------------------|----------------------------------------------------------------------------------------------------|----------------------------------------------------------------------------------------------------|----------------------------------------------------------------------------------------------------|--------------------------------------------------|----------------------------------------|------------------------|-----------------------|----------------------|
| 審査委員候補者情報の                                                                                                    | しカ                                                                                                    |                                                                                                    |                                                                                                    |                                                  |                                        |                        |                       |                      |
| Enter information o                                                                                               | n candidates                                                                                                    | for a member                                                                                                    | of the review                                                                                                    |                                                  |                                        |                        |                       |                      |
| committee                                                                                                    |                                                                                                    |                                                                                                    |                                                                                                    |                                                  |                                        | 100                    |                       |                      |
|                                                                                                    |                                                                                                    |                                                                                                    |                                                                                                    |                                                  | 2-11                                   |                        |                       |                      |
| (注意專項>                                                                                                    |                                                                                                    |                                                                                                    |                                                                                                    |                                                  |                                        |                        |                       |                      |
| ・ 登録されている事業委員供構者の氏名、所<br>の報ご登場ください。<br>*のついた項目にも違の入力項目です。<br>#数のマンドの(登録かび)を用いて利用<br>入力した内容に誤りが無いかを確認して。<br>(Note> | <ol> <li>部局及び職等の情報:</li> <li>ると、システムが広報に<br/>(一時保存をして進む) オ</li> </ol>                                                                                                    | Le Radに登録されている<br>MAL ない場合がおります<br>Kタンをクリックしてくた                                                                                                    | 5項税と適用しています。更新<br>7. 週間ウィントウマルビ利用<br>ささい。                                                                                                    | 帯がある場合は、ごれ<br>日間えてくだみい、                          | 新聞機関の担当者に                              | e                      |                       |                      |
| The registered information such as ran<br>of the review committee is linked to the                                | e, affliated institution,<br>information registered                                                                                                    | academic unit, position<br>J in e-Rad. Please inform                                                                                                    | n and other relevant inform<br>m a person in charge at you                                                                                                    | ation on the candid<br>or affiliated institution | iate for a member<br>on of any updates | 2                      |                       |                      |
| to the information.<br>All items with an asterisk (*) are mand                                                    | atory.                                                                                                    |                                                                                                    |                                                                                                    |                                                  |                                        |                        |                       |                      |
|                                                                                                    |                                                                                                    |                                                                                                    |                                                                                                    | ▶ 所属                                             | 湲窝名等                                   | のグレ                    | ーアウト                  | している項                |
|                                                                                                    |                                                                                                    | D<br>・<br>・<br>の<br>・<br>の<br>た<br>に<br>た<br>に<br>た<br>の<br>た<br>の<br>の<br>の<br>の<br>の<br>の<br>の<br>の<br>の<br>の<br>の<br>の<br>の | ▼主張した回題 ▼ international ▼ international ▼ international ▼ international ▼ international ↓ international ↓ international | は e-<br>更新<br>の事                                 | Rad の登<br>不要です<br>務担当者                 | -<br>録情報<br>。変更<br>にご相 | そと同期さ<br>がある場<br>談くださ | れますので<br>合は所属機<br>い。 |
|                                                                                                    |                                                                                                    | 2 「国際共同研<br>充<br>s 「Joint<br>al international<br>research<br>9 ことなっている方に<br>institution number '99                                                                                                    | ▼主張した印刷 ▼int<br>研究集会                                                                                                    | は e-<br>更新<br>の事                                 | Rad の登<br>不要です<br>務担当者                 | -<br>録情報<br>。変更<br>にご相 | そと同期さ<br>がある場<br>談くださ | れますので<br>合は所属機<br>い。 |
|                                                                                                    |                                                                                                    | 2 東田際共同研<br>充<br>ns ¥.koint<br>al international<br>i research<br>9) となっている方に<br>institution number "99                                                                                                    | ▼主張した回題 ▼ international ▼ international ▼ international ▼ international ▼ international ▼ international ▼ international ▼ international ↓ (or you la se-Rodと連携していませ 999° arenot linked to e-Rad                                                                                                    | は e-<br>更新<br>の事                                 | Rad の登<br>不要です<br>務担当者                 | :録情報<br>。変更<br>にご相     | そと同期さ<br>がある場<br>談くださ | れますので<br>合は所属機<br>い。 |
|                                                                                                    | CONFIDENCE     CONFIDENCE     CONFIDENCE      CONFIDENCE      CONFIDENC | 2 東国際共同研<br>充<br>ns ¥loint<br>al international<br>i research<br>9) となっている方向<br>intitution number '99                                                                                                    | ▼主張した印刷 ▼ imp<br>開発集会                                                                                                    | は e-<br>更新<br>の事                                 | Rad の登<br>不要です<br>務担当者                 | :録情報<br>。変更<br>にご相     | そと同期さ<br>がある場<br>談くださ | れますので<br>合は所属機<br>い。 |
|                                                                                                    |                                                                                                    | 2 東国際共同語<br>充<br>ns ¥.kint<br>al international<br>i research<br>9) となっている方に<br>intitution number '99                                                                                                    | ▼主張した回題 ▼ international ▼ international * international * international | は e-<br>更新<br>の事                                 | Rad の登<br>不要です<br>務担当者                 | :録情報<br>。変<br>にご相      | そと同期さ<br>がある場<br>談くださ | れますので<br>合は所属機<br>い。 |
|                                                                                                    |                                                                                                    | 2  「国際共同語<br>充<br>ns × Joint<br>al international<br>i research<br>9) となっている方は<br>institution number "99<br>(4) *<br>t enme)*                                                                                                    | ▼主催した回激 ▼ isk<br>研究集会()<br>▼International ▼ Int<br>research pro<br>meetings n<br>organized by (or<br>You 32<br>se-Rodと連携していませ<br>999° arenot Iriked to e-Red                                                                                                    | は e-<br>更新<br>の事<br>む                            | Rad の登<br>不要です<br>務担当者                 | :録情報<br>。変<br>にご<br>相  | そと同期さ<br>がある場<br>談くださ | れますので<br>合は所属機い。     |

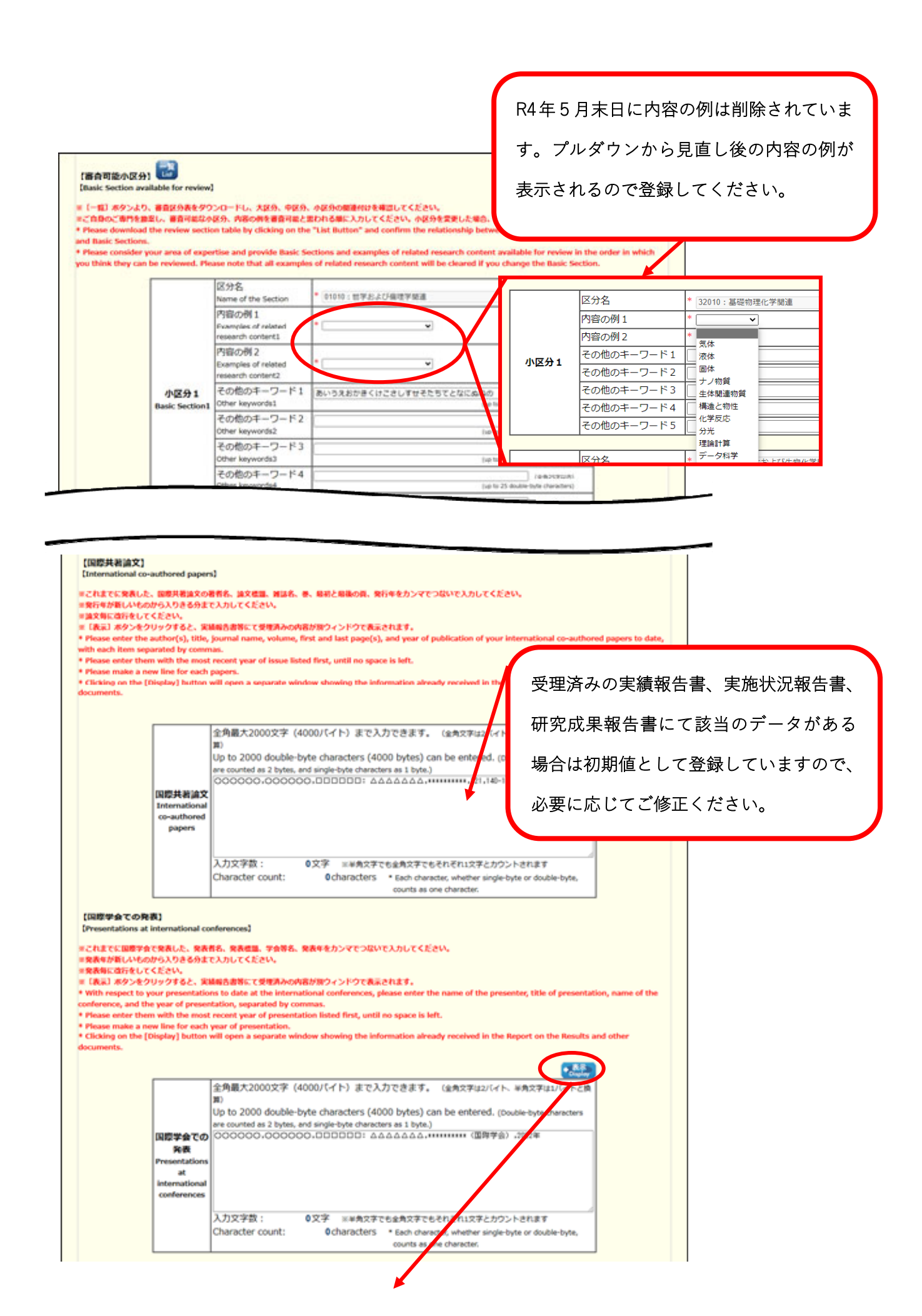

| 国際                                                                                    | <br>学会での発表テキスト表示                                                                                                    |                                                                                  |             |
|---------------------------------------------------------------------------------------|----------------------------------------------------------------------------------------------------|----------------------------------------------------------------------------------|-------------|
| Dis                                                                                   | play the information on presentations                                                                                                    | at                                                                               |             |
| inte                                                                                  | rnational conferences by text                                                                                                    |                                                                                  |             |
| 受理済みの実績報<br>審査委員候補者情<br>Data is extracted<br>Report on the Re                         | 告書、実施状況報告書、研究成果報告書からデータを抽出し、<br>報へ入力する際に活用ください。<br>I from the received Report on the Results, Report on the<br>search Achievements and displayed as follows: Please ( | 、以下のように表示しています。<br>e State of Implementation, and<br>use them when you enter the |             |
| information on c                                                                      | andidates for a member of the review committee.                                                                                                    |                                                                                  |             |
| <ul> <li>発表者名、</li> <li>発表年が新</li> </ul>                                              | 発表標題、学会等名、発表年をカンマでつなぎ表示しています。<br>しいものから順に表示しています。                                                                                                    |                                                                                  | •           |
| <ul> <li>発表ごとにi</li> <li>The name</li> </ul>                                          | 牧行しています。<br>of the presenter, title of presentation, name of the conference, and                                                                                      | 表示ボタンをクリック                                                                       | フするとテキスト表示画 |
| displayed,<br>• The inform<br>• A new line                                            | separated by commas,<br>ation is shown with the most recent year of presentation listed firs<br>is given for each presentation.                                       | 面上に受理済みの実績                                                                       | 責報告書から抽出された |
|                                                                                       |                                                                                                    | データが表示されます                                                                       | ┞。こちらからコピーす |
| 【国際学会での発                                                                              | 表]<br>international conferences]                                                                                                    | るなどして、ご入力に                                                                       | こお役立てください。  |
| [Presentations at                                                                     |                                                                                                    | ****** (国際学会),2022年                                                              |             |
| 【Presentations at<br>国際学会での発<br>表                                                     | 000000,000000,0000:000:000:0000.***                                                                                                    |                                                                                  |             |
| 【Presentations at<br>国際学会での発<br>表<br>Presentations at<br>international<br>conferences | 000000,000000,□□□□□: ΔΔΔΔΔΔΔ,***<br>000000,000000,□□□□□: ΔΔΔΔΔΔΔ,***                                                                                                  | *******(国際学会),2021年                                                              |             |

| 主な競争的<br>実質の障碍                                 | 全角最大800文字(1600/ビイト)まで入力できます。 (全角文字は2バイト、半角文字は1バイトと換<br>調)<br>切り to 800 double-byte characters (1600 bytes) can be entered. (Double-byte characters are |
|------------------------------------------------|----------------------------------------------------------------------------------------------------|
| 況(料研費<br>蘇く)<br>Main<br>Competitiv<br>Research | 入力・確認が完了しましたら、"一時保存                                                                                                    |
| Funds<br>obtained<br>(excluding<br>KAKENHE     | 入力文字数: 0文字 == #50 * C6#54文字でも<br>Character count: 0 * Each character Outputs as one character Outputs as one character                                 |

### ⑤ 審査委員候補者情報の確認画面

|                                                              | Even if you do n<br>nember of the re                                        | of need to make an<br>view committee.                     | modifications, plea                                                | ember of the r<br>ise check the info               | rmation on candidat                                                              | e<br>ses for a                                                                |                                         |                                                                                                    |
|--------------------------------------------------------------|-----------------------------------------------------------------------------|-----------------------------------------------------------|--------------------------------------------------------------------|----------------------------------------------------|----------------------------------------------------------------------------------|-------------------------------------------------------------------------------|-----------------------------------------|----------------------------------------------------------------------------------------------------|
| <u>▼審會可</u><br>能区分<br>▼Section<br>available<br>for<br>review | ▼主な発表<br>論文等<br>▼Major<br>publications<br>of<br>academic<br>papers,<br>etc. | ▼国際共習論文<br>▼International<br><u>co-authored</u><br>papers | ▼国際学会での<br>発表<br>▼Presentations<br>at international<br>conferences | ▼国際共同研<br>究<br>▼Joint<br>international<br>research | ▼主催した国際<br>研究集会<br>▼International<br>research<br>meetings<br>organized by<br>you | ▼知的財産権<br>_(国外)_<br>▼Intellectual<br>property<br>rights<br>(outside<br>Japan) | ▼主な<br>受賞歴<br>▼Main<br>award<br>records | ★主な競争<br><u>的研究費の</u><br>獲得状況<br>▼Main<br><u>Competitive</u><br><u>Research</u><br><u>Funds</u><br><u>obtained</u> |

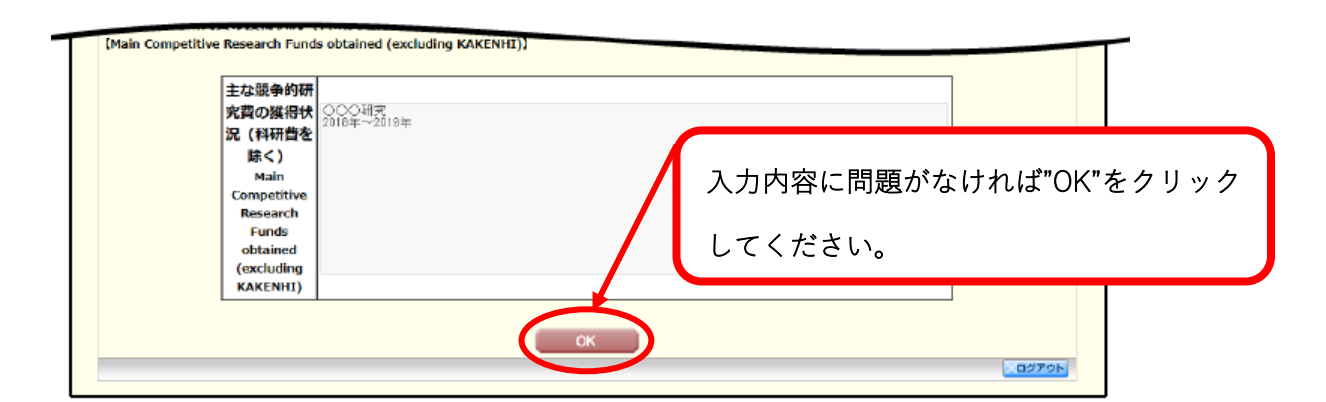

## ⑥ 入力完了画面

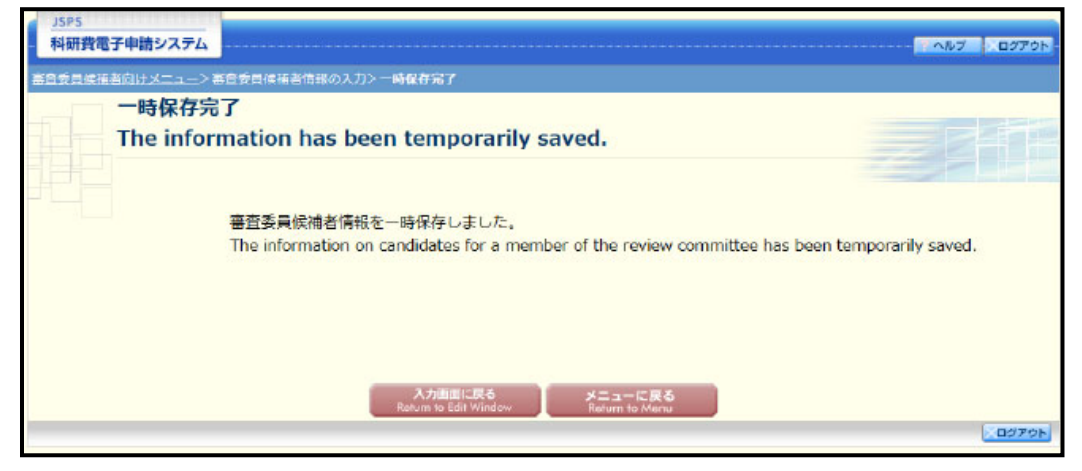

上記の画面が表示されましたら、更新・確認作業は完了となります。 御協力いただきありがとうございました。

※なお操作の詳細につきましては、HP にて以下の操作手引きをアップロードしています。
 URL: <u>https://www-shinsei.jsps.go.jp/kaken/docs/kofumanual-shinsaiin.pdf</u>
 操作手引(審査委員候補者用) 審査委員候補者向け操作手引 第2.2 版

## FAQ【審査委員候補者向け】審査委員候補者データベース更新について

### 1. 電子申請システムへのログインについて

Q1. e-Rad の ID・パスワードがわかりません。どうしたらよいですか?

- A1. e-Rad の ID・パスワードは所属機関で管理されていますので、所属機関の e-Rad 担当者にお問合せください。
- Q2. 以前、送付された更新依頼(圧着式ハガキ)の ID・パスワードを使ってもログイン できないが、どうしたらよいですか?
- A2. 令和3年4月より、「審査委員候補者データベース」を「科研費電子申請システム」へ 統合いたしました。これに伴い、以前の圧着式ハガキに記載された ID・パスワードは ご使用いただけなくなりました。4ページのご案内の通り、e-Rad の ID・パスワード を用いてログインしてください。それでもログインできない場合は2ページ記載の連 絡先までお問い合わせください。

#### 2. 情報の入力について

- Q3. 審査委員番号とは何ですか?
- A3. 研究者番号と同じ番号です(8桁)。
- Q4. 所属機関情報が前の機関になっているがどうしたらよいですか?
- A4. 所属機関担当者にご連絡いただき、e-Rad の登録情報の更新を依頼してください。 なお、所属機関情報等、グレーアウトしている項目は定期的に e-Rad の登録情報と同 期されますので、審査委員候補者ご本人が審査委員候補者データベース上で修正いた だく必要はありません。
- Q5.4月に異動予定ですが、どうしたらよいですか?
- A5. 所属機関の情報は基本的に e-Rad と連携しているため、確認時点の所属情報をご確認 いただければ問題ありません。異動後に機関担当者において e-Rad を更新いただけれ ば、定期的に同期されることで審査委員候補者情報の所属機関も更新されることとな ります。

- Q6. 小区分1のみ登録しようとするとエラーが出て先に進めません。どうしたらよいです か?
- A6.小区分は、小区分1と小区分2の二つ登録することを必須とさせていただいておりま すので、ご専門に近いものを少なくとも2件ご登録ください。そのほか、赤い\*マー クのある項目は必須項目になりますので、ご登録をお願いいたします。
- Q7. 審査可能区分大区分のアルファベットはどの分野を指しますか?
- A7.審査区分表における最も大きな構成単位で、11の大区分があります。システム上の 「審査委員候補者情報の入力」画面においては、【審査可能小区分】の右横すぐにあり ます「一覧」ボタンを押下していただきますと、以下の審査区分表が確認可能となっ ておりますので、対応する中区分等についてご確認ください。
   科研費 「審査区分表」
   https://www.jsps.go.jp/file/storage/grants/j-grantsinaid/03\_keikaku/data/r05/cyukubun\_daikubun.pdf
- Q8. 来年度新たに研究代表者になる予定ですが、入力画面まで進めません。どうしたらよ いですか?
- A8.4月交付内定課題の研究代表者については、交付内定日以降に登録が可能になる予定 です。
- Q9. 文部科学省が公募・審査を行う科研費の審査委員選考のために情報提供することを許 可したい/許可したくない場合はどうしたらよいですか?
- A 9. 令和7年3月26日以降に「登録情報の活用の可否」の選択肢よりお選びいただけます。